## Simulex Pin ID 확인 방법

1. [C:\#Program Files\#IES\#Apps]폴더에서 [Simulex32.exe] 파일을 더블 클릭하여 프로그램을 실행 합니다.

2. 라이선스가 없거나 만료 되었을 때는 다음과 같이 [IES Keys Information] 창이 나타납니다.

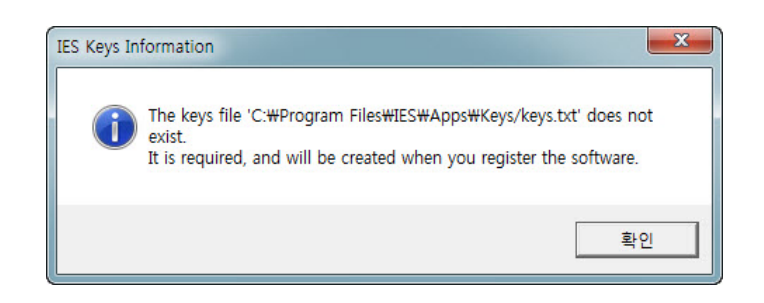

3. [IES Keys Information] 창에서 [확인]을 클릭하면 다음과 같이 [Product Registration] 창이 나타 납니다. 이 창에서 [예(Y)]를 클릭합니다.

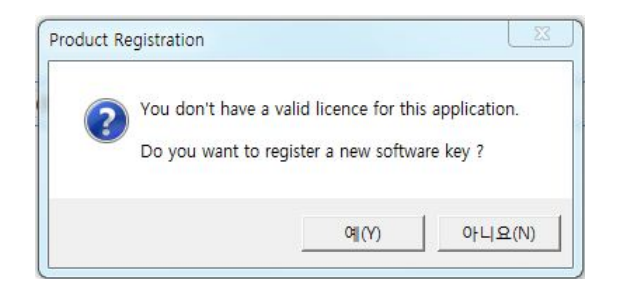

4. 마지막으로 다음과 같이 [IES Registration] 창이 나타나는데, 이 창을 캡처하여 메일 (minsu@basis.co.kr)로 보내주시기 바랍니다.

| Product: SIN                    | ULEX -        | P.I.N. 7i318PG5                                                         |
|---------------------------------|---------------|-------------------------------------------------------------------------|
| Please enter yo                 | ur user name: |                                                                         |
| MIN                             |               |                                                                         |
| Please enter your company name: |               | Please email IES for a<br>product key, quoting the<br>PIN number above. |
| Please enter a product key:     |               | keys@ies4d.com                                                          |
| 14CHARACTERKEY                  |               | For tech. support:                                                      |
|                                 |               | T 1 . 4410 1 41 EEO 0000                                                |